# Ⅳ-33. 様式 9

要 入院基本料などの施設基準に関連する届出書添付書類(様式9)を 出力します。また、出力時に使用するエクセルテンプレートの設定 を行います。

《様式9 画面イメージ》

概

画面説明

|    | 勤次郎 Enterprise |                                                                                                    | ログアウト                                                |              |       |        |         |    |    | 3       | <u>⋜ニュアル</u> |
|----|----------------|----------------------------------------------------------------------------------------------------|------------------------------------------------------|--------------|-------|--------|---------|----|----|---------|--------------|
|    |                | and a contract of a contract of a contract o | 前準備 個人設定                                             | スケジョール       | 打刻 締め | ) 様式 9 | アラームリスト | 申請 | 予約 | 在席/伝言   | 70-          |
|    | 日通 太郎          | $\sim$                                                                                                    | <b>様式</b> 9                                          |              |       |        |         |    | J  | トップページへ |              |
| Ģ  | 期間             | 2)<br>≪ 2012/06/01<br>指定日から ● 1                                                                                                    | ▼ ≫ 適用↓ ヶ月 ○ 4週 の範囲で出:                               | <br>לו       |       |        |         |    |    |         |              |
| 3  | 病床種別           | ※表示期間での病<br>病棟を選択し直し<br>0102000000 第<br>0103000000 第                                                                                                    | がた。<br>「<br>構を表示するにはもうー」<br>でください。<br>発く日棟)<br>静(C棟) | ,<br>度「適用↓」ボ | タンで   |        | _       |    |    |         |              |
|    | )              | 01020000000 病<br>0102010000                                                                                                    | 衰(日棟)<br>日33病種                                       |              |       |        | _       |    |    |         |              |
| (5 |                | 0102030000<br>0102040000<br>0102050000                                                                                                    | B 4病積<br>B 5病積<br>B 6病積                              | . #±7%ctv/t  |       |        |         |    |    |         |              |
|    | テンプレート設定       | • 助始計画<br>• 6 0000000012 B核                                                                                                    | > 動務美価 ○ 勤務計画<br>(テンプレート)                            | + 勤扮美積       | •     | 設定 (7) | _       |    |    |         |              |
| (8 | )テンプレートファ·     | 1ル<br>9<br>Excel出力                                                                                                    | 本料_NS100_NA100.xls                                   |              | •     |        |         |    |    |         |              |

《様式9 項目説明》

(1) 期間

指定した日付を設定します。 設定した年月(年月日)を対象として処理します。

- (2) 日付送りボタン
   表示されている期間を前後1ヶ月または、4週間ごとにずらします。
   「≪」ボタンを押下することにより期間を前月/4週間後にします。
   「≫」ボタンを押下することにより期間を翌月/4週間後にします。
- (3) 病床種別 一覧より抽出したい親職場を選択します。病床種別の設定で作成した親職場が選択できます。
- (4) 職場 一覧より抽出したい職場を選択します。病床種別の一覧で選択され た親職場のグループに属している職場を出力します。
- (5) 出力形式 出力したい形式を勤務計画/勤務実績/勤務計画+勤務実績のいず れかから選択します。
- (6) テンプレート設定 出力するExcelのテンプレートを設定します。
- (7) 設定 設定ボタンを押下時、テンプレート設定画面を起動します。
- (8) テンプレートファイル

```
出力時に使用するテンプレートファイルを選択します。
```

(9) Excel出力 日々の勤務状況を、設定した期間、形式で出力します。

# 《テンプレート設定 画面イメージ》

| ſ | 新規                                                                           | 登録                                  | 削除                       | 1旗写                                        | 閉じる                  |                   |              |               |                        |                  |             |           |     |     |      |        |        |
|---|------------------------------------------------------------------------------|-------------------------------------|--------------------------|--------------------------------------------|----------------------|-------------------|--------------|---------------|------------------------|------------------|-------------|-----------|-----|-----|------|--------|--------|
|   | <b>みよう ク</b> 語                                                               | łr.                                 |                          |                                            |                      | <b>ミテンプレ</b>      | 느ㅏ턇          | 定>            |                        |                  |             |           |     |     |      |        |        |
| 6 |                                                                              |                                     | 基本料(サ)                   | 7°16)                                      | 3                    | <u>لم ۲٬۵۵۶</u>   | 頁)           |               | 9999                   | 99999999         |             | (英数字10    | (桁) |     |      |        |        |
| 4 | 0000000012                                                                   | 療養病棟入院を                             | 島本料1(サ<br>島本料2(サ         | シフ <sup>ゃ</sup> 仏)<br>シフゃ仏)                | (4                   | 名称(必須)            |              |               | <u></u> ⊢∦             | 没病棟2B            | 用           |           |     |     | _ (全 | 角20文字) |        |
|   |                                                                              | 特定へ阮科(リ)<br>特定入院料 看<br>一般病植入院#      | //w/<br>護職員及<br>県本料(病    | び看護補助者(サンフ<br>捕毎)(サンプル)                    | <sup>۱</sup> ۳۱۱) (5 | 使用エクセ             | 使用エクセルテンプレート |               |                        | テンプレートファイル 未設定 6 |             |           |     |     |      |        |        |
|   | 0000000017                                                                   | 特定一般病棟/<br>H28版_入院基本                |                          | (*ロハリン)<br>プル)<br>300名・補助者300:             | 名)(サ) 7              | 出力時の動             | 作            |               | 平月                     | 成28年度            | ß           | 康報酬改新     | 2 後 | ~   |      |        |        |
|   | 0000000032 H28版 入院基本料(職員1000名・補助者300名)()<br> 000000033 H28版 療養病棟入院基本料1(サファル) |                                     |                          |                                            |                      |                   |              |               |                        |                  |             |           |     |     |      |        |        |
|   | 00000000034                                                                  | H28版_療養病化<br>H28版_特定入例<br>H28版_特定入例 | 倮へ阮奉4<br>院料(サ)プ<br>崇戦 美講 | ペキキン(リノノール)<br> )<br>  )<br>   自1371(毛球)加速 | , <u>*(</u> 8        | )                 | 開            | 始時刻           | I31                    |                  | ] tz,       | V         |     |     |      |        |        |
|   | 00000000037                                                                  | H28版 地域包括                           | 活ケア病植                    | 設員及び省設開設<br>〔入院料(サクアル)                     | MB (7)               | 12(3))*(18)/#)    | 終            | 了時刻           | N31                    |                  | ] tz,       | V         |     |     |      |        |        |
|   |                                                                              | 0A111AC-113                         |                          |                                            |                      | 集計年               |              |               | C48                    |                  | ] tz,       | V         |     |     |      |        |        |
|   |                                                                              |                                     |                          |                                            |                      | 集計月               |              |               | C49                    |                  | ] tz,       | V         |     |     |      |        |        |
|   |                                                                              |                                     |                          |                                            |                      | 出力情報              | 出            | 力情報1          | ₩48                    |                  | ] tz,       | V         |     |     |      |        |        |
|   |                                                                              |                                     |                          |                                            |                      |                   | 出            | 力情報2          | ₩49                    |                  | ] tz,       | V         |     |     |      |        |        |
|   |                                                                              |                                     |                          |                                            | $\sim$               | <明細表 〉            | 列設定          | >             |                        |                  |             |           |     |     |      |        |        |
|   |                                                                              |                                     |                          |                                            | 9                    | )                 |              | 種別            |                        | В                | 3           | IJ        |     |     |      |        |        |
|   |                                                                              |                                     |                          |                                            |                      |                   |              | 病棟名           |                        | D                | 3           | IJ        |     |     |      |        |        |
|   |                                                                              |                                     |                          |                                            |                      |                   |              | 氏名            |                        | E                | Þ           | IJ        |     |     |      |        |        |
|   |                                                                              |                                     |                          |                                            |                      |                   |              | 常勤            |                        | F                | _ Þ         | IJ        |     |     |      |        |        |
|   |                                                                              |                                     |                          |                                            |                      | 看護職員表             |              | 短時間           |                        | G                | J ð         | U.        |     |     |      |        |        |
|   |                                                                              |                                     |                          |                                            |                      |                   |              | 非常勤           |                        | Н                | ] 3         | 1J        |     |     |      |        |        |
|   |                                                                              |                                     |                          |                                            |                      |                   |              | 他部署兼務         | 5                      | Ι                | _ ð         | U         |     |     |      |        |        |
|   |                                                                              |                                     |                          |                                            |                      |                   |              | 夜勤専従          |                        | M                | _ 3         | 1         |     |     |      |        |        |
|   |                                                                              |                                     |                          |                                            |                      |                   |              | 1日目開始         | 洌                      | P                |             | 1         |     |     |      |        |        |
|   |                                                                              |                                     |                          |                                            |                      |                   | 病棟名          |               | D                      | 列                |             |           |     |     |      |        |        |
|   |                                                                              |                                     |                          |                                            |                      |                   |              | 民名            |                        | E                | 7           | <u>1</u>  |     |     |      |        |        |
|   |                                                                              |                                     |                          |                                            |                      |                   |              | 市動            |                        | 1                | /           | <u>ц</u>  |     |     |      |        |        |
|   |                                                                              |                                     |                          |                                            |                      | ╤═╪╧╪╒┶╶╧         | +            | 地时间           |                        | <u>[u</u>        |             | <u>u</u>  |     |     |      |        |        |
|   |                                                                              |                                     |                          |                                            |                      | 2005780.00J-10    | उर           | 小印罗莱羽         | 5                      | T                | 7           | 9<br>11   |     |     |      |        |        |
|   |                                                                              |                                     |                          |                                            |                      |                   |              | <b>本</b> 務的業務 | ,<br>《従事者              |                  | 7           | 1         |     |     |      |        |        |
|   |                                                                              |                                     |                          |                                            |                      |                   |              | 夜勤専従          |                        | M                | /<br>       | а<br>11   |     |     |      |        |        |
|   |                                                                              |                                     |                          |                                            |                      |                   |              | 1日目開始         | 洌                      | P                | <br>] 7     | 1         |     |     |      |        |        |
|   |                                                                              |                                     |                          |                                            |                      |                   |              |               |                        |                  | _           |           |     |     |      |        |        |
|   |                                                                              |                                     |                          |                                            | $\overbrace{10}$     | <明細表 (<br>)       | 各ペー<br>明細    | ・シ設定><br>貼行   | 14                     |                  | F           | また行       |     | 曜日行 |      | 帳票種類   |        |
|   |                                                                              |                                     |                          |                                            | Ü                    | 1ページ              | 55           | 行目            | <u>बर्</u> टनरः<br>300 |                  |             | 53        | 行目  | 54  | 行目   | 看護職員表  | ~      |
|   |                                                                              |                                     |                          |                                            |                      | 2ページ              | 964          | 行目            | 300                    |                  | 7           | 962       | 行目  | 963 |      | 看護補助者表 | ~      |
|   |                                                                              |                                     |                          |                                            |                      | 3ページ              |              | 行日            |                        |                  | ∧ [         |           | 行目  |     | 行目   |        | ~      |
|   |                                                                              |                                     |                          |                                            |                      | 4ページ              |              | 行日            |                        |                  | ⊼ [         |           | 行目  |     | 行目   |        | ~      |
|   |                                                                              |                                     |                          |                                            |                      | 5ページ              |              | 行日            |                        |                  | ~ [         |           | 行目  |     | 行目   |        | ~      |
|   |                                                                              |                                     |                          |                                            |                      | 6ページ              |              | 行目            |                        |                  | ~ [         |           | 行目  |     | 行目   |        | ~      |
|   |                                                                              |                                     |                          |                                            |                      | 7ページ              |              | 行目            |                        |                  | ٨ [         |           | 行目  |     | 行目   |        | ~      |
|   |                                                                              |                                     |                          |                                            |                      | 8ベージ              |              | 行目            |                        |                  | ~ [         |           | 行目  |     | 行目   |        | ~      |
|   |                                                                              |                                     |                          |                                            |                      | 9ページ              |              | 行日            |                        |                  | <u>   [</u> |           | 行目  |     | 行目   |        | ~      |
|   |                                                                              |                                     |                          |                                            |                      | 10ページ             |              | 行目            |                        |                  | ∧ [         |           | 行目  |     | 行目   |        | $\sim$ |
|   |                                                                              |                                     |                          |                                            | $\sim$               | <色の設定:            | >            |               |                        |                  |             |           |     |     |      |        |        |
|   |                                                                              |                                     |                          |                                            | (11                  | )<br><b>√</b> 申し送 | り時間          | 背景            | 色                      | ~                | あ           | <u>با</u> | 遺   | ~   |      |        |        |
|   |                                                                              |                                     |                          |                                            |                      | ✔ 勤務時             | 間            | 文字            | 色                      | ~                | Ħ           | 画緑        |     | ~   |      |        |        |
|   |                                                                              |                                     |                          |                                            |                      |                   |              |               |                        |                  | 実           | 積         |     | ~   |      |        |        |
|   |                                                                              |                                     |                          |                                            |                      |                   |              |               |                        |                  |             |           |     |     |      |        |        |

#### 《テンプレート設定 項目説明》

(1) 複写 画面に表示していたテンプレートのコード以外の登録内容を画面に残したまま新規登録画面をメイン画面に表示します。設定が似かよったテンプレートを登録する場合に使用します。

(2) テンプレート設定一覧

様式9出力画面で選択した病床種別に登録されているテンプレー ト設定が表示されます。

- (3) コード 設定するテンプレートのコードを入力します。(英数字10桁)
- (4) 名称 テンプレートに設定する名称を入力します。(全角20文字)
- (5)使用エクセルテンプレート エクセルテンプレートの設定状態を表示します。エクセルテンプ レートが登録済みの場合は、「設定済み」と表示します。登録されていない場合は、「未設定」と表示します。
- (6) 設定
   設定ボタンをクリックするとテンプレートファイル設定画面が開きます。登録済みの設定ファイルを設定するか、テンプレートファイルのアップロードを行い設定します。
- (7) 出力時の動作
   出力時の動作を設定する。
   ・平成28年度診療報酬改定前のテンプレートで出力したい場合、
   「平成28年度 診療報酬改定 前」を選択します。
  - ・平成28年度診療報酬改定後のテンプレートで出力したい場合、
     「平成28年度 診療報酬改定 後」を選択します。
- 表紙エリアに印字する情報の印字場所を指定する。 (8) <表紙> ①夜勤時間帯 開始時刻 夜勤開始時刻が出力されます。 ②夜勤時間帯 終了時刻 夜勤終了時刻が出力されます。 ③集計年 集計年が出力されます。 ④集計月 集計月が出力されます。 ⑤出力情報1 期間開始月、出力形式、病床種別が出力されます。 例) 9月勤務計画 + 勤務実績 101 精神病棟(1ヶ月) ⑥出力情報2 指定した期間が出力されます。 例) 2012年09月20日~2012年10月19日
- (9) <明細表 列設定> 看護職員表、看護補助者表を出力する列の設定をします。
- (10) <明細表 各ページ設定> 明細開始行、1ページ表示人数、日にち行、曜日行、帳票種類を 出力する行をページごとに設定します。
- (11) 色の設定 申し送り時間、勤務時間を出力する背景色/文字色を設定します。

| 3. 0       3       0       1       1       1       1       1       1       1       1       1       1       1       1       1       1       1       1       1       1       1       1       1       1       1       1       1       1       1       1       1       1       1       1       1       1       1       1       1       1       1       1       1       1       1       1       1       1       1       1       1       1       1       1       1       1       1       1       1       1       1       1       1       1       1       1       1       1       1       1       1       1       1       1       1       1       1       1       1       1       1       1       1       1       1       1       1       1       1       1       1       1       1       1       1       1       1       1       1       1       1       1       1       1       1       1       1       1       1       1       1       1       1       1       1       1       1       1 <th></th> <th><b>じひ</b><br/>認定-エク</th> <th>セルテン</th> <th>プレー</th> <th>トとのす</th> <th>さに、》</th> <th></th> <th></th> <th></th> <th></th> <th></th> <th></th> <th></th>                                                                                                    |                                                                                                    | <b>じひ</b><br>認定-エク                                                                                                    | セルテン                                                                                                    | プレー                                                                                                    | トとのす                                                                                                    | さに、》                                                                    |                                                                 |                                                                      |                                                                                                    |                   |                              |         |                  |
|----------------------------------------------------------------------------------------------------|----------------------------------------------------------------------------------------------------|----------------------------------------------------------------------------------------------------|----------------------------------------------------------------------------------------------------|----------------------------------------------------------------------------------------------------|----------------------------------------------------------------------------------------------------|-------------------------------------------------------------------------|-----------------------------------------------------------------|----------------------------------------------------------------------|----------------------------------------------------------------------------------------------------|-------------------|------------------------------|---------|------------------|
| 日野病天結点]         日子病素         氏         日子病素         日子病素         日子前         日子前         日日         日日         日日         日日         日日         日日         日日         日日         日日         日日         日日         日日         日日         日日         日日         日日         日日         日日 <th></th> <th></th> <th>(5)</th> <th>67</th> <th></th> <th></th> <th></th> <th>(11)</th> <th></th> <th>(12)</th> <th></th> <th></th> <th></th>                              |                                                                                                    |                                                                                                    | (5)                                                                                                    | 67                                                                                                    |                                                                                                    |                                                                         |                                                                 | (11)                                                                 |                                                                                                    | (12)              |                              |         |                  |
| Let (1) (1) (1) (1) (1) (1) (1) (1) (1) (1)                                                                                                    |                                                                                                    |                                                                                                    |                                                                                                    | -, °, C,                                                                                                    |                                                                                                    | - ÇP-                                                                   | K L I                                                           |                                                                      | 0                                                                                                    | Ŷ                 | Q                            | R       | S                |
| <td>《看護耶</td> <td>天祖衣』<br/>戦員表》</td> <td></td> <td></td> <td></td> <td></td> <td></td> <td></td> <td></td> <td></td> <td></td> <td></td> <td></td>                                                                                                    | 《看護耶                                                                                                    | 天祖衣』<br>戦員表》                                                                                                    |                                                                                                    |                                                                                                    |                                                                                                    |                                                                         |                                                                 |                                                                      |                                                                                                    |                   |                              |         |                  |
| 小山         小山         小                                                                                                    | 種別                                                                                                    | 番号 病棟名                                                                                                    | 氏名                                                                                                    | 雇用                                                                                                    | ·勤務形態                                                                                                    | 看護補<br>助者の<br>業務                                                        | 夜勤の有                                                            | 夜勤従事<br>氏者数への<br>計上                                                  | (13                                                                                                   | 日付り               | 別の勤                          | 務時      | 間数               |
| (1)         (2)         (3)         (3)         (3)         (3)         (3)         (3)         (3)         (3)         (3)         (3)         (3)         (3)         (3)         (3)         (3)         (3)         (3)         (3)         (3)         (3)         (3)         (3)         (3)         (3)         (3)         (3)         (3)         (3)         (3)         (3)         (3)         (3)         (3)         (3)         (3)         (3)         (3)         (3)         (3)         (3)         (3)         (3)         (3)         (3)         (3)         (3)         (3)         (3)         (3)         (3)         (3)         (3)         (3)         (3)         (3)         (3)         (3)         (3)         (3)         (3)         (3)         (3)         (3)         (3)         (3)         (3)         (3)         (3)         (3)         (3)         (3)         (3)         (3)         (3)         (3)         (3)         (3)         (3)         (3)         (3)         (3)         (3)         (3)         (3)         (3)         (3)         (3)         (3)         (3)         (3)         (3)         (3)         (3)         (3)         (3) </td <td></td> <td></td> <td></td> <td></td> <td></td> <td></td> <td></td> <td></td> <td>14</td> <td>[1日<br/><u>) 曜</u></td> <td>2日<br/>曜</td> <td>3日<br/>曜</td> <td>4日<br/>曜</td> |                                                                                                    |                                                                                                    |                                                                                                    |                                                                                                    |                                                                                                    |                                                                         |                                                                 |                                                                      | 14                                                                                                    | [1日<br><u>) 曜</u> | 2日<br>曜                      | 3日<br>曜 | 4日<br>曜          |
| 3         3         3         3         3         3         3         3         3         3         3         3         3         3         3         3         3         3         3         3         3         3         3         3         3         3         3         3         3         3         3         3         3         3         3         3         3         3         3         3         3         3         3         3         3         3         3         3         3         3         3         3         3         3         3         3         3         3         3         3         3         3         3         3         3         3         3         3         3         3         3         3         3         3         3         3         3         3         3         3         3         3         3         3         3         3         3         3         3         3         3         3         3         3         3         3         3         3         3         3         3         3         3         3         3         3         3                                                                                                            |                                                                                                    | 1                                                                                                    |                                                                                                    | 「常動」這時間<br>①                                                                                                    | 1 未未知 他斜著乘務<br>0 0                                                                                                    |                                                                         | 有無夜                                                             | ■ 夜勤従事者<br>0 0.00                                                    | 病棟日 <b>勁</b><br>病棟夜勤                                                                                  |                   |                              |         |                  |
| 3         6         0         1         1         1         1         1         1         1         1         1         1         1         1         1         1         1         1         1         1         1         1         1         1         1         1         1         1         1         1         1         1         1         1         1         1         1         1         1         1         1         1         1         1         1         1         1         1         1         1         1         1         1         1         1         1         1         1         1         1         1         1         1         1         1         1         1         1         1         1         1         1         1         1         1         1         1         1         1         1         1         1         1         1         1         1         1         1         1         1         1         1         1         1         1         1         1         1         1         1         1         1         1         1         1         1                                                                                                    |                                                                                                    | 2                                                                                                    |                                                                                                    | 常數短時間                                                                                                    | 1 未未知 他斜著乘務                                                                                                    | . /                                                                     | 有無改                                                             | 再 夜勤従事者<br>0 000                                                     | 病棟日勤                                                                                                  |                   |                              |         |                  |
| 3         4         5         9         0         1         1         1         1           (名書補助者表)         FO(3)(9)         0         FO(3)(9)         0         FO(3)(9)         0         0         0         0         0         0         0         0         0         0         0         0         0         0         0         0         0         0         0         0         0         0         0         0         0         0         0         0         0         0         0         0         0         0         0         0         0         0         0         0         0         0         0         0         0         0         0         0         0         0         0         0         0         0         0         0         0         0         0         0         0         0         0         0         0         0         0         0         0         0         0         0         0         0         0         0         0         0         0         0         0         0         0         0         0         0         0         0         0 </td <td></td> <td></td> <td></td> <td></td> <td></td> <td></td> <td>有無夜</td> <td>■ 夜<b>ど</b> (1)舌</td> <td>総夜勤<br/>病棟日勤</td> <td></td> <td></td> <td></td> <td></td>                                                                                                    |                                                                                                    |                                                                                                    |                                                                                                    |                                                                                                    |                                                                                                    |                                                                         | 有無夜                                                             | ■ 夜 <b>ど</b> (1)舌                                                    | 総夜勤<br>病棟日勤                                                                                           |                   |                              |         |                  |
| 【希護補助者表》         日月別の勤務時間           「香港」講業名         氏         日月別の勤務時間           「香港」講業名         氏         名         用日勤務形態         第週 日月別の勤務時間           「日         日月別の勤務時間         1         日月別の勤務時間         1         1         1         1         1         1         1         1         1         1         1         1         1         1         1         1         1         1         1         1         1         1         1         1         1         1         1         1         1         1         1         1         1         1         1         1         1         1         1         1         1         1         1         1         1         1         1         1         1         1         1         1         1         1         1         1         1         1         1         1         1         1         1         1         1         1         1         1         1         1         1         1         1         1         1         1         1         1         1         1         1         1         1         1         1         1         1                                                                                                    | A B                                                                                                    | 34                                                                                                    |                                                                                                    |                                                                                                    |                                                                                                    |                                                                         | KLN                                                             |                                                                      | 0                                                                                                    |                   | Q                            | R       | S                |
| 新日         新日         氏         名         雇用・勤務形態         新日         新日         新日         新日         日日別の勤務時間数           1         1         1         1         1         1         1         1         1         1         1         1         1         1         1         1         1         1         1         1         1         1         1         1         1         1         1         1         1         1         1         1         1         1         1         1         1         1         1         1         1         1         1         1         1         1         1         1         1         1         1         1         1         1         1         1         1         1         1         1         1         1         1         1         1         1         1         1         1         1         1         1         1         1         1         1         1         1         1         1         1         1         1         1         1         1         1         1         1         1         1         1         1         1         1                                                                                                    | 《看護社                                                                                                    | <u>甫助者表》</u>                                                                                                    |                                                                                                    |                                                                                                    |                                                                                                    |                                                                         |                                                                 |                                                                      |                                                                                                    |                   |                              |         |                  |
|                                                                                                    |                                                                                                    | 番号 病棟名                                                                                                    | 氏名                                                                                                    | 雇用                                                                                                    | ・勤務形態                                                                                                    | 看護補<br>助者の<br>業務                                                        | 夜勤の有                                                            | 夜勤従事<br>素<br>者数への<br>計上                                              | (13)                                                                                                  | 日付り               | 別の勤                          | 務時間     | 数                |
|                                                                                                    |                                                                                                    |                                                                                                    |                                                                                                    |                                                                                                    |                                                                                                    | _                                                                       |                                                                 |                                                                      | 14                                                                                                    | 1日<br>  曜         | 2日<br>曜                      | 3日<br>曜 | 4日<br>曜          |
|                                                                                                    |                                                                                                    | 1                                                                                                    |                                                                                                    | 常勤 短時間                                                                                                    | 間 非常勤 他部署兼務<br>0 0                                                                                                    | 5 事務的業務                                                                 | 有無夜                                                             | 専 夜勤従事者<br>0 0.00                                                    | 病棟日分                                                                                                  |                   |                              |         |                  |
| 1 日 1 1 1 1 1 1 1 1 1 1 1 1 1 1 1 1                                                                                                    | )<br>7                                                                                                  |                                                                                                    |                                                                                                    | 常勤 短時間                                                                                                    | 間 非常勤 他部署兼務                                                                                                    | 5 事務的業務                                                                 | 有無夜                                                             | 専 夜勤従事者                                                              | 総役助<br>病棟日勤                                                                                           |                   |                              |         |                  |
| 明細開始行:<br><(明細表 各ページ設定>で表示する行をページごとに指定します。<br>種別:<br>様式9出力画面で選択された病床種別を表示します。<br>1ページに表示する人数を表示します。<br>1ページに表示する人数を表示します。<br>病棟名:<br>様式9出力画面で選択された職場を表示します。<br>氏名:<br>個人の氏名が表示されます。<br>常勤:<br>勤務形態が常勤の場合、「1」が表示されます。個人情報の登録画面で設定します<br>短時間:<br>育児短時間を登録している社員の場合、「1」が表示されます<br>非常勤:<br>勤務形態が非常勤の場合、「1」が表示されます。個人情報の登録画面で設定します<br>短時間:<br>合調業務:<br>他部署兼務する場合、「1」が表示されます。<br>看護補助者の業務:<br>看護補助者が事務的業務を行う場合、「1」が表示されます。個人情報の登録画面<br>設定します。<br>夜勤専従者の場合、「1」が表示されます。<br>1日目開始列:<br><(明細表 各ページ設定>の日にちで指定した列に表示します。<br>唱口行:<br><(明細表 各ページ設定>の日にちで指定した行に表示します。)                                                                                                    | 3                                                                                                    | 2                                                                                                    |                                                                                                    |                                                                                                    |                                                                                                    |                                                                         |                                                                 | 0 0.00                                                               | 約11来12里加<br>総夜勤                                                                                       |                   |                              |         | 1                |
| 勤務形態が非常勤の場合、「1」が表示されます。個人情報の登録画面で設定しま<br>他部署兼務する場合、「1」が表示されます。<br>看護補助者の業務:<br>看護補助者が事務的業務を行う場合、「1」が表示されます。個人情報の登録画面<br>設定します。<br>夜勤専従:<br>夜勤専従者の場合、「1」が表示されます。<br>1日目開始列:<br><明細表 各ページ設定>の日にちで指定した列に表示します。<br>日にち行:<br><明細表 各ページ設定>の日にちで指定した行に表示します。<br>曜日行:                                                                                                    | <種様11病様明別式ペペ棟式細:9一一名9                                                                                   | <sup>221]</sup><br>表<br>名ペー<br>ジ表示人数<br>ジに表示す<br>:<br>出力画面で                                                                      | ジ設定>で<br><sup>*</sup> 選択され <i>†</i><br><sup>-</sup> る人数をす<br>*選択され <i>†</i>                                                                                                    | 表示す<br>こ病床和<br>長示しる<br>こ職場                                                                                                    | <sup>-</sup> る行をべ<br>種別を表<br>ます。<br>を表示し                                                                                     | ページ<br>示し<br>ます                                                         | ・ごとに<br>ます。                                                     | - 指定 (                                                               | <u> 病棟日勤</u><br>_ ます。                                                                                 |                   |                              |         |                  |
| 看護補助者の業務:<br>看護補助者が事務的業務を行う場合、「1」が表示されます。個人情報の登録画面<br>設定します。<br>夜勤専従者の場合、「1」が表示されます。<br>1日目開始列:<br><明細表 各ページ設定>の日にちで指定した列に表示します。<br>日にち行:<br><明細表 各ページ設定>の日にちで指定した行に表示します。<br>曜日行:                                                                                                    | <種様11病様氏個常勤短育非明別式ペペ棟式名人勤務時児常細:9−−名9:の:形間短勤                                                              | <sup>11</sup><br>名<br>、<br>力<br>表<br>に<br>力<br>、<br>た<br>、<br>低<br>、<br>、<br>、<br>、<br>、<br>、<br>、<br>、<br>、<br>、<br>、<br>、<br>、 | ジ設定>で<br>選択され<br>る人数を引<br>されます。<br>う場合、「・<br>している                                                                                                    | 表示す<br>表示す<br>表示<br>大<br>し<br>こ<br>で<br>し<br>こ<br>で<br>し<br>こ<br>で<br>し<br>こ<br>で<br>し<br>こ<br>で<br>し<br>こ<br>で<br>し<br>こ<br>で<br>し<br>こ<br>で<br>し<br>こ<br>で<br>し<br>こ<br>で<br>し<br>こ<br>で<br>し<br>こ<br>で<br>し<br>こ<br>で<br>し<br>こ<br>つ<br>し<br>こ<br>つ<br>つ<br>し<br>つ<br>し<br>つ<br>し<br>つ<br>し<br>つ<br>つ<br>し<br>つ<br>つ<br>し<br>つ<br>つ<br>し<br>つ<br>つ<br>し<br>つ<br>つ<br>し<br>つ<br>つ<br>つ<br>つ<br>つ<br>つ<br>つ<br>つ<br>つ<br>つ<br>つ<br>つ<br>つ | <sup>-</sup> る行を・<br>種別を表<br>ます。<br>を表示し<br>表示し                                                                              | ページ<br>示し<br>ます。<br>ます。                                                 | 「<br>ごとに<br>ます。<br>個人<br>が表示                                    | * (g) (g) (g) (g) (g) (g) (g) (g) (g) (g)                            | <u> 漸棟田勤</u><br>→ ます。<br>登録<br>亜                                                                      |                   | で設?                          | 定し      | ます               |
| 設定します。<br>夜勤専従:<br>夜勤専従者の場合、「1」が表示されます。<br>1日目開始列:<br><明細表 各ページ設定>の日にちで指定した列に表示します。<br>日にち行:<br><明細表 各ページ設定>の日にちで指定した行に表示します。<br>曜日行:<br><明細末 各ページ設定>の限口で作完した行に表示します。                                                                                                    | <種様11病様氏個常勤短育非勤他他明別式ペペ棟式名人勤務時児常務部部細:9一一名9:の:形間短勤形署署                                                     | 知表 出ジジ:出 氏 態:時:態兼兼11 各 画示表 画 が 常 を 非:す ー て数す て テ の 翁 勤 歩                                                                         | ジ設定>で<br>選訳されが<br>る、選びした。<br>して、<br>して、<br>して、<br>して、<br>して、<br>して、<br>して、<br>して、<br>して、<br>して、                                                                                                    | 表示す<br>素示<br>末<br>示<br>示<br>に<br>間<br>1<br>1<br>1<br>5<br>5<br>5<br>5<br>5<br>5<br>5<br>5<br>5<br>5<br>5<br>5<br>5                                                                                                    | - る行を<br>種まを 表場が 示<br>す 表 示 合 表 さ 、 っ さ ま                                                                                    | ページ<br>デーレ<br>まます。<br>オリオ<br>オ                                          | 「<br>ごとに<br>ます。<br>個<br>表<br>個                                  | * (<br>(<br>(<br>(<br>(<br>(<br>(<br>(<br>(<br>(<br>(<br>(<br>(<br>( | <sub>「病棟日勤</sub><br>」<br>ます。<br>登録<br>重<br>の登録                                                        | 」 面で              | で設<br>面で<br>言                | 定し定     | ますしま             |
| 1日目開始列:<br><明細表 各ページ設定>の日にちで指定した列に表示します。<br>日にち行:<br><明細表 各ページ設定>の日にちで指定した行に表示します。<br>曜日行:<br>< 明細表 タページ設定>の限口で指定した行に表示します。                                                                                                    | < <tr>         ✓種様11病様氏個常勤短育非勤他他看看処理           明別式ペペ棟式名人勤務時児常務部部護護           細:9一一名9:の:形間短勤形署署補補 -</tr> | 知表 出ジジ:出 氏 態:時:態兼兼助助まっろ 力表に 力 名 が 間 が務務者者すう ペ 面人示 面 あ 常 を 非:すのが 一 て数す て テ の 翁 勤 場務務                                              | ジ選る選さり場しの<br>デジェーン<br>ジ選る選さ場しの<br>がする<br>しの<br>しの<br>る<br>いる<br>、<br>第<br>5<br>5<br>5<br>5<br>5<br>5<br>5<br>5<br>5<br>5<br>5<br>5<br>5                                                                                                    | 表<br>志<br>長<br>二<br>て<br>し<br>場<br>、<br>前<br>し<br>し<br>し<br>し<br>し<br>し<br>し<br>し<br>し<br>し<br>し<br>し<br>し                                                                                                    | 「る別す表 長場が示合でを表し、 ふうてん しん しんしん しんしん しんしん しんしん しんしん しんしん しんし                                                                   | ページ<br>示 ま ま 1 れ す 」<br>が<br>引                                          | 「<br>ごとに<br>す。<br>個表。<br>個<br>表<br>個<br>え<br>る                  | * (k)))(建 <sup>4</sup> )<br>(加)(本)<br>指定し<br>のま報<br>す                | <u>「病棟回動</u><br>うます。<br>登すの登録<br>人                                                                    | 」 面 面             | で設<br>面で言<br>服の <sup>4</sup> | 定設録     | ま<br>す<br>ま<br>面 |
|                                                                                                    |                                                                                                    |                                                                                                    |                                                                                                    |                                                                                                    |                                                                                                    |                                                                         |                                                                 |                                                                      |                                                                                                    |                   |                              |         |                  |
| <明細表 各ページ設定>の日にちで指定した行に表示します。<br>曜日行:<br><1991年 冬ページ設定>の曜日で指定した行に表示します。                                                                                                    | < <tr>         ✓種様11病様氏個常勤短育非勤他他看看設夜夜・明別式ペペ棟式名人勤務時児常務部部護護定勤勤□細:9一一名9:の:形間短勤形署署補補し専専□</tr>               | 知表 出ジジ:出 氏 態:時:態兼兼助助ま従従期1 ろ 力表に 力 名 が 間 が務務者者す:者は1 ろ 画示表 画 が 常 を 非:すのが。 の1 一 て数す て テ の 鈞 勤 場務務 合                                 | ジ選る選 さりま の ger<br>記 る 選 さ 場 し の ger<br>記 る 選 さ 場 し の ger<br>い 合 て 場 、 業<br>の ger<br>の ger<br>の<br>の<br>の<br>の<br>の<br>の<br>の<br>の<br>の<br>の<br>の<br>の<br>の<br>の<br>の<br>の<br>の<br>の<br>の | 表に長に 1 土「 亍 バオ雨 示 職 」 員 1 が う 表すれ こ 湯 がの 」 表 場 示                                                                                                    | 「る別す表 表場が示合 さそえ 、 示 合 表 さ、 れ 「 ままり し い い ま ま こ ま こ ま こ ま こ ま こ ま こ ま こ ま こ こ む こ こ む ま い し し し し し し し し し し し し し し し し し し | ペ<br>示<br>ま<br>ま<br>ま<br>ま<br>ま<br>ま<br>ま<br>ま<br>ま<br>ま<br>ま<br>ま<br>ま | 『<br>ごます 個表。<br>る 示<br>して ま こ こ ま こ こ こ こ こ こ こ こ こ こ こ こ こ こ こ | * (<br>#)<br>#)<br>#)<br>#)<br>#)<br>#)<br>#)<br>#)<br>#)<br>#)      | ★ # 曲 か の の の の の の の の の の の の の の の の の の                                                           | 」 面 面 情幸          | で設<br>面で<br>服<br>の           | 定 没 登録  | まし<br>面          |
|                                                                                                    |                                                                                                    |                                                                                                    |                                                                                                    |                                                                                                    |                                                                                                    |                                                                         |                                                                 |                                                                      |                                                                                                    |                   |                              |         |                  |
|                                                                                                    | く種様11病様氏個常勤短育非勤他他看看設夜夜1く日明別式ペペ棟式名人勤務時児常務部部護護定勤勤日明に細:9一一名9:の:形間短勤形署署補補し専専目細ち                             | 知表 出ジジ:出 氏 態:時:態兼兼助助ま従従開表行う 力表に 力 名 が 間 が務務者者す:者始各:2 る 画示表 画 が 常 を 非:すのが。 の列ペー て数す て テ の 翁 勤 増務務 合 一 て数す て テ の 翁 勤 増務務 合         | ジ選る選 さりましの 高売的 ふ ジジ 選る 選 さ 場 しの 合… 就 れ 合 て 場 、 設 さ ま 、 い 合 「 我 れ す っ る 、 武 か う か う う か う う か う う か う か う か う か う                                                                                                    | 表に長に 1 土「 デ が 日示床し場 がの」表場 示 取 こう 表にする またし                                                                                                    | 「る別す表 「赤合さっ」でを表 し れ「さまれ」す                                                                                                    | ペ 示 ま ま 1 れ す 」 。 た う                                                   | i ごま 個表。 示 表 に るう                                               | * (<br># )<br># )<br># )<br># )<br># )<br># )<br># )<br># )          | <sup> 病補田動</sup><br>ます。<br>録 登 す の 個<br>し<br>し<br>し<br>し<br>し<br>し<br>し<br>し<br>し<br>し<br>し<br>し<br>し | 」<br>面 面 情        | で設<br>面で言<br>服の <sup>4</sup> | 定没登録    | まし 画             |

### 《複写 画面イメージ》

| 2  | 勤次郎 Web ペ              | ージ ダイアログ                        | × |
|----|------------------------|---------------------------------|---|
|    | < テンプレート設定             | の複写>                            |   |
|    | 複写元                    | 000000001 一般病棟入院基本料_NS100_NA100 |   |
| (1 | )コード <mark>(必須)</mark> | 0000000013 (英数字10桁)             |   |
| (2 | 名称( <mark>必須)</mark>   | 一般病棟入院基本料 (全角20文字)              |   |
|    |                        | 決定取消                            |   |

## 《複写 項目説明》

- (1) コード 複写後のテンプレート設定のコードを設定します。
- (2) 名称 複写後のテンプレート設定の名称を設定します。

《使用エクセルテンプレート-設定 項目説明》

| <i>[2</i> ]]勤次 | አመ Web ページ ダイアログ          | X |
|----------------|---------------------------|---|
| -              | <テンプレートファイル設定>            |   |
|                | 登録済みテンプレートファイル            |   |
|                | 一般病棟入院基本料_NS100_NA100.xls |   |
|                |                           |   |
|                |                           |   |
|                |                           |   |
|                |                           |   |
|                | ダウンロード                    |   |
| 2              | テンプレートファイルアップロード          |   |
|                | 参昭                        |   |
|                |                           |   |
|                |                           |   |
|                | 閉じる                       |   |
|                |                           |   |
|                |                           |   |

《使用エクセルテンプレート-設定 項目説明》

- (1) 登録済みテンプレートファイル 設定済みの場合、設定されているテンプレートファイルを表示しま
- す。 (2)テンプレートファイルアップロード テンプレートファイルを指定します。